| Alabama State Board of Public Ac × +                                                                                                  |                                                                                                    |                                                                                                    | - 0 ×                                |
|----------------------------------------------------------------------------------------------------|----------------------------------------------------------------------------------------------------|----------------------------------------------------------------------------------------------------|--------------------------------------|
| $\leftarrow$ $\rightarrow$ $C$ $($ i test.alabamainteractive.org/asbpa/bulkEdu                                                        | 익 ☆ 🕎 🐠 🕻                                                                                                    | 🛚 🗉 🝳 🎈 R 🚱 🖨 🚔 🗐                                                                                                    |                                      |
| 🔢 Apps ★ Bookmarks 🔇 Alabama Interactive 🚺 Laserfich                                                                                  | e 🔝 Laserfiche Directory 🚺 Laserfiche Reposito                                                                                                    | 🔼 Cayosoft Administr 💿 Precision Nutrition 💿 Precision Nutrition'                                                                                                    | < ThreatAdvice 😈 🔹 🗌 Other bookmarks |
|                                                                                                    | <ol> <li>To perform a bulk course entry, your course inform</li> <li>Copy all of your course data from your Word or Exc<br/>below.</li> <li>Once you have pasted the course data in the text an<br/>have occurred during the copy and paste process.</li> <li>Click the "Proceed to Review" button to move to the</li> <li>All hour fields must be entered, if there are no hour</li> </ol>                                                                                                    | nation must be in a Tab delimited format.<br>cel document, then paste it into the text area provided<br>rea, review the text for any formatting issues that may<br>e review and labeling page.<br>rs enter '0' into the field | 135                                  |
| To use the Bulk Upload,<br>users must download the<br>CPE Template                                                                    | Download         a template           If using Word, ensure each data field is separated b           If using Excel, the columns are Tab delimited by det           BULK UPLOAD           1         test 1/1/2020         1/3/2020         Group Live           2         test 1/1/1/2019         11/12/2019         Live Webina           3         test 10/1/2020         10/1/2020         Self-Study           4         test 3/2/2020         3/3/2020         Nano-Learr           5         test 4/1/2020         4/1/2020         Blended Lea           6         test 3/1/2020         3/1/2020         Instructor/           7         test 5/1/2019         5/1/2019         Authorship | y a Tab indention.<br>fault, so a simple copy and paste will suffice.<br>12.6 8 2 4<br>ar 4 2 0 3<br>0.5 1 0 0<br>ning 0.2 0 0 0<br>arning 4.2 0 0 0<br>(Developer 8 0 0 8<br>27 9 1 0                                        |                                      |
| They need to download a<br>new copy because there<br>may be changes that will<br>affect the ability to upload<br>their CPE correctly. | Back                                                                                                    | Proceed to Review                                                                                                    |                                      |
|                                                                                                    | For policy-related questions please contact<br>∂: (334)-242-5700<br>⊠: <u>alise.ellis@asbpa.alabama.gov</u>                                                                                                    | For technical assistance please contact<br>∂ : 1-866-353-3468<br>⊠ : <u>support@alabamainteractive.org</u>                                                                                                    |                                      |

|             |               |                    |                      |                 | Once<br>dowr<br>click | the ten<br>bloaded<br>the <b>Ena</b> l<br>on in the | nplate is<br>and opened<br>ble Editing<br>yellow | ,                 |                |              |                    |         |
|-------------|---------------|--------------------|----------------------|-----------------|-----------------------|-----------------------------------------------------|--------------------------------------------------|-------------------|----------------|--------------|--------------------|---------|
| /           | AutoSave Off  | <b>日</b> り、 ペ、     | <u> </u>             | Template.xl     | ribbo                 | on at the                                           | top.                                             |                   |                |              |                    | Bird, A |
| F           | ile Home      | Insert Draw        | Page Layout          | Formulas        | Data                  | Review                                              | View Help                                        | Acr               |                |              |                    |         |
| G           | PROTECTED VIE | EW Be careful—file | es from the Internet | can contain vir | uses. Unles           | ss you need to                                      | edit, it's safer to stay                         | in Protected View | Enable Editing |              |                    |         |
| H6          | 5 -           | × 🗸 j              | fx                   |                 |                       |                                                     |                                                  |                   |                |              |                    |         |
|             | A             |                    | В                    |                 | С                     | D                                                   | E                                                | F                 | G              | Н            | 1                  |         |
| 1           | TITLE         | SPC                | ONSOR                | START           | DATE                  | END DATE                                            | DELIVERY METHO                                   | D HOURS           | AA HOURS       | ETHICS HOURS | <b>BEHAV HOURS</b> |         |
| 2           |               |                    |                      |                 |                       |                                                     |                                                  |                   |                |              |                    |         |
| 3           |               |                    |                      |                 |                       |                                                     |                                                  |                   |                |              |                    |         |
| 4           |               |                    |                      |                 |                       |                                                     |                                                  |                   |                |              |                    |         |
|             |               |                    |                      |                 |                       |                                                     |                                                  |                   |                |              |                    |         |
| 5           |               |                    |                      |                 |                       |                                                     |                                                  |                   |                |              |                    |         |
| 5<br>6      |               |                    |                      |                 |                       |                                                     |                                                  |                   |                |              |                    |         |
| 5<br>6<br>7 |               |                    |                      |                 |                       |                                                     |                                                  |                   |                |              |                    |         |

This may cause Excel to flicker while the settings change, but just give it a moment to come back up. Once the template is editable, users must are using the drop-down choices under DE and not typing in their own choices. This w from uploading correctly. ✓ Format Painter
 Clipboard
 Fainter
 Font

START DATE

E2  $\checkmark$  :  $\times \checkmark f_x$ 

14

A B C 1 TITLE SPONSOR START DATE

|                                             |                |                    |                            |               | Bird, April                            | BA 🗹 —        | σx     |
|---------------------------------------------|----------------|--------------------|----------------------------|---------------|----------------------------------------|---------------|--------|
| vill ston their CPF                         | Acrobat        |                    |                            |               | (                                      | ය Share 🖓 Co  | mments |
|                                             | ¢ 0( 0) 60 00  | Conditional Forma  | t as Cell Insert           | Delete Format | ∑ AutoSum × AŢ<br>↓ Fill × Sort & Find | 8 Sensitivity |        |
|                                             | \$ ~ % 7   ™ → | Formatting ~ Table | <ul> <li>Styles</li> </ul> | × ×           | Clear Y Filter Y Select                | t · ·         |        |
| Alignment                                   | Number         | Styles             |                            | Cells         | Editing                                | Sensitivity   | ^      |
|                                             |                |                    |                            |               |                                        |               | ~      |
| DEE                                         | F              | G                  | н                          |               |                                        |               |        |
| END DATE ELIVERY METHOD                     | HOURS          | AA HOURS ETHIC     | S HOURS BEHAV HOU          | RS            |                                        |               |        |
| Course line                                 | <b>*</b>       |                    |                            |               |                                        |               |        |
| Live Webinar<br>Self-Study<br>Nano-Learning |                |                    |                            |               |                                        |               |        |
| Instructor/Developer<br>Authorship          |                |                    |                            |               |                                        |               |        |
|                                             |                |                    |                            |               |                                        |               |        |

When the CPE is ready to be copied and pasted into the Bulk Upload box, make column names along CPE from uploading co Pacte Copy ~

Paste

A2

~

× :

| a box, make sure the user is not copying the |                |             | cel 🔎 Search |           |           |            |      |          |            |                             |                      |                  |             |             |      |
|----------------------------------------------|----------------|-------------|--------------|-----------|-----------|------------|------|----------|------------|-----------------------------|----------------------|------------------|-------------|-------------|------|
| ploading corre                               | ectly.         |             | o stop then  | Review    | View      | Help       |      | Acrobat  |            |                             |                      |                  |             |             |      |
| ሌ Cut                                        | Calibri        | ∽ 11 ~ A^ A | ) = = =   %  | ₽~ _ ab   | Wrap Text |            |      |          | ~          |                             |                      |                  |             |             |      |
| Cl≘ Copy ♀<br>ダ Format Painter               | B I <u>U</u> ∽ |             |              | -= →=     | Merge & C | enter ~    | \$ ~ | % 9   €0 | .00<br>.≫0 | Conditional<br>Formatting ~ | Format as<br>Table ~ | Cell<br>Styles ~ | Insert<br>~ | Delete<br>~ | Form |
| Clipboard                                    |                | Font        |              | Alignment |           | ۲ <u>م</u> |      | Number   | ٦ <u>-</u> |                             | Styles               |                  |             | Cells       |      |
| - : ×                                        | √ fx           |             |              |           |           |            |      |          |            |                             |                      |                  |             |             |      |

|   | А     | В       | С          | D        | E               | F     | G        | Н            | I.                 |
|---|-------|---------|------------|----------|-----------------|-------|----------|--------------|--------------------|
| 1 | TITLE | SPONSOR | START DATE | END DATE | DELIVERY METHOD | HOURS | AA HOURS | ETHICS HOURS | <b>BEHAV HOURS</b> |
| 2 |       |         |            |          |                 |       |          |              |                    |
| 3 |       |         |            |          |                 |       |          |              |                    |
| 4 |       |         |            |          |                 |       |          |              |                    |
| 5 |       |         |            |          |                 |       |          |              |                    |
| 6 |       |         |            |          |                 |       |          |              |                    |
| 7 |       |         |            |          |                 |       |          |              |                    |
| 8 |       |         |            |          |                 |       |          |              |                    |
| 0 |       |         |            |          |                 |       |          |              |                    |

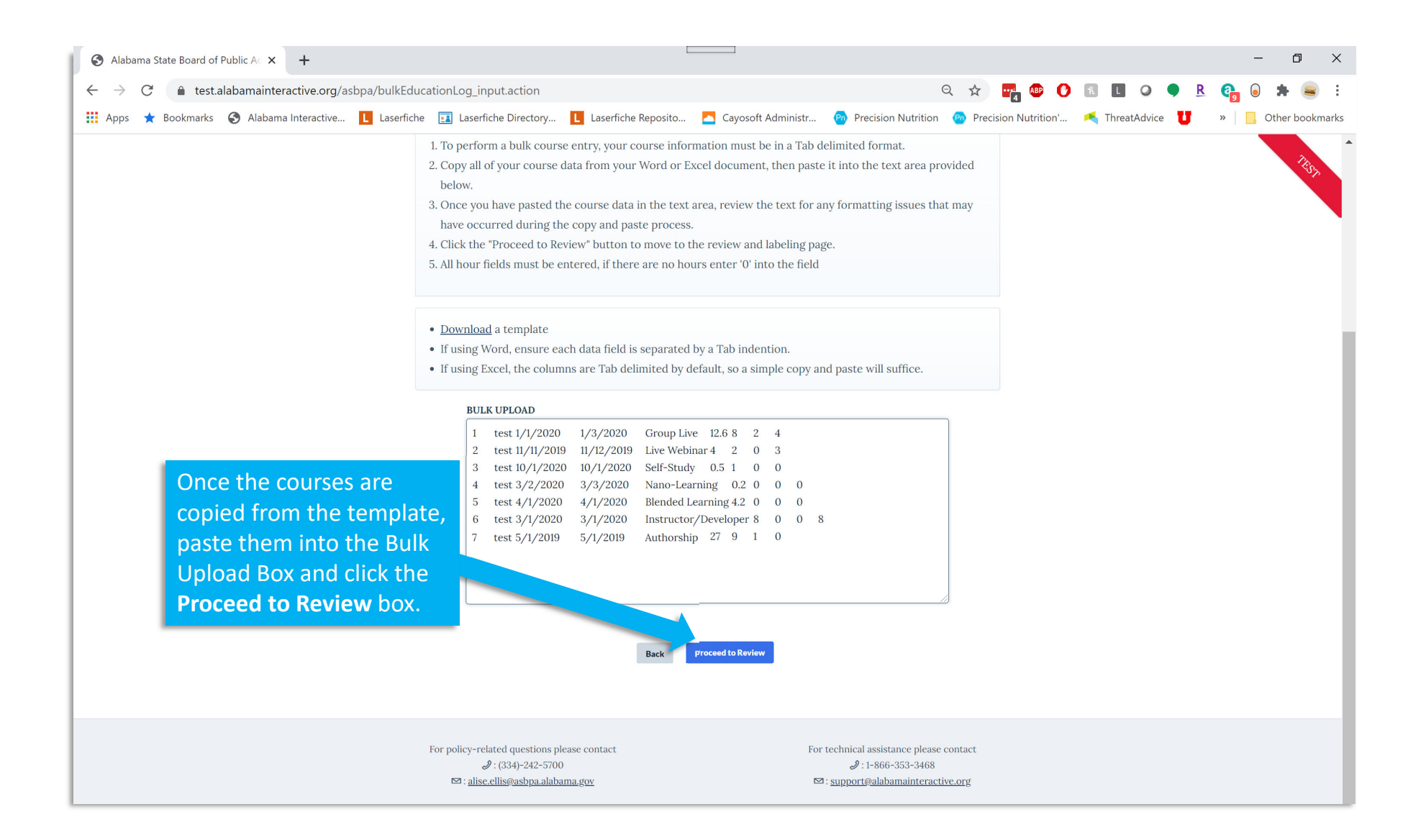

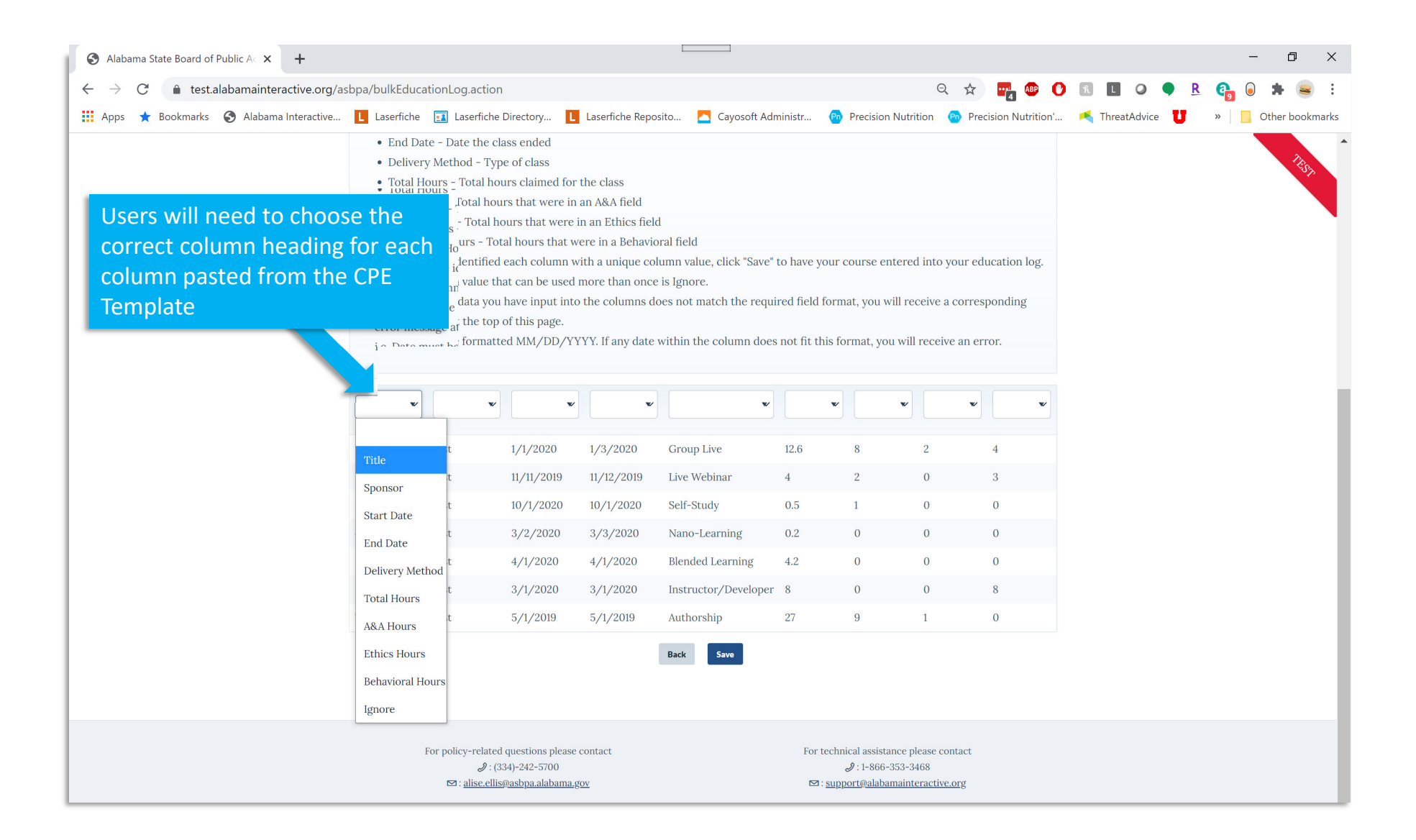

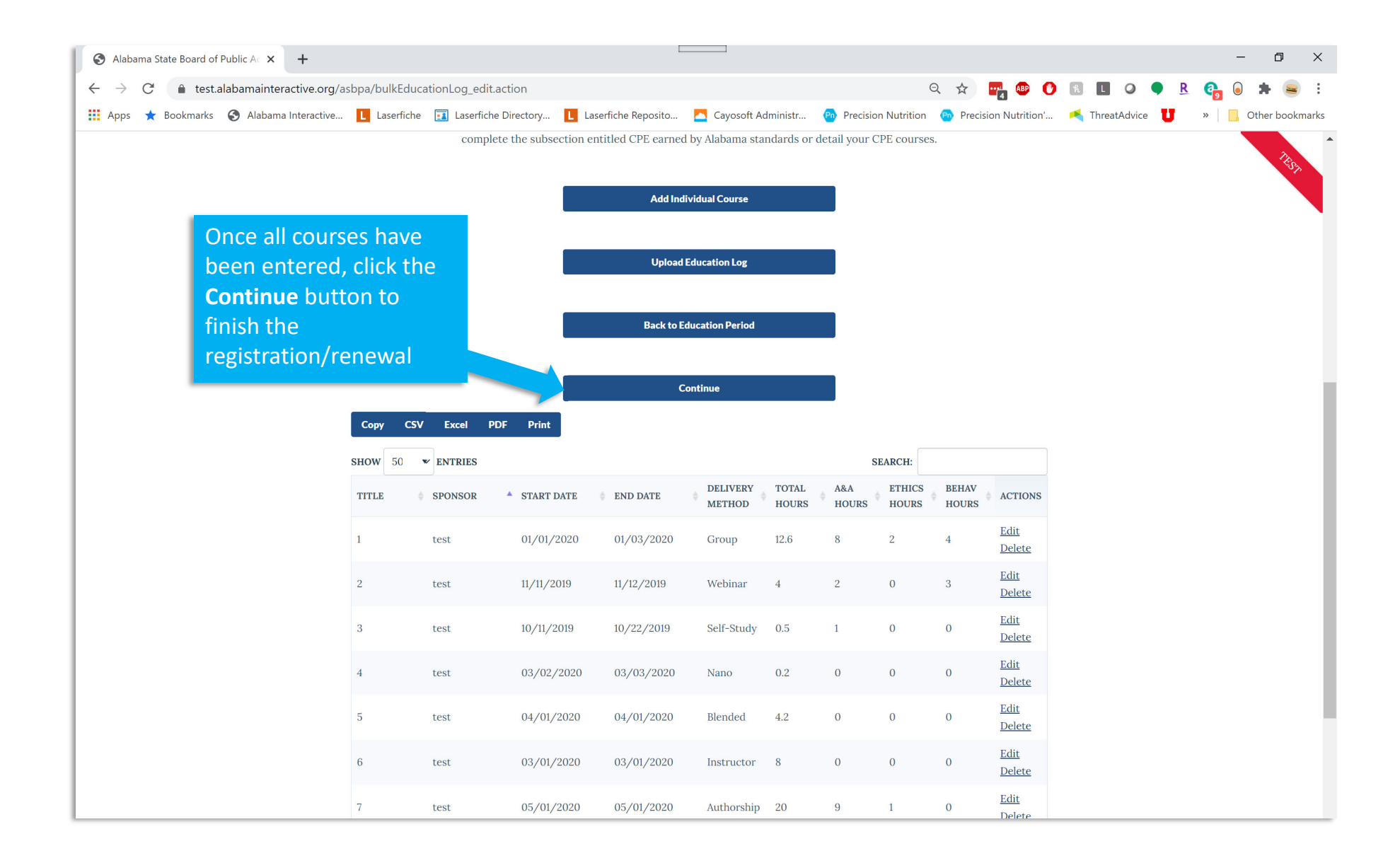